# Office 2024 Installation Guide - English

# Step 1: Remove your current Office installation

Before installing Office 2024, it's important to uninstall any previous versions of Office from your computer. This prevents installation errors.

Recommended method: use the official Office removal tool.
<u>Click here to download the Office removal tool (for Windows)</u>

You can also manually uninstall Office via your computer's settings.

# Step 2: Download Office 2024

2 Download Office 2024 Professional Plus

# Step 3: Start the installation

1. Double-click the downloaded file (usually in your Downloads folder).

2. Click on 'Install'..

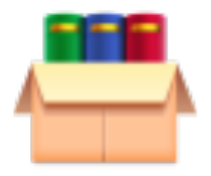

Office\_2024\_EN\_ 64Bits

# Step 4: Open an Office application

Search for Word, Excel, or PowerPoint via the search bar and open the program.

#### Step 5: Activate Office with your product key

1. In the opened Office application, go to: File > Account > Change Product Key

2. Enter the license key you received by email.

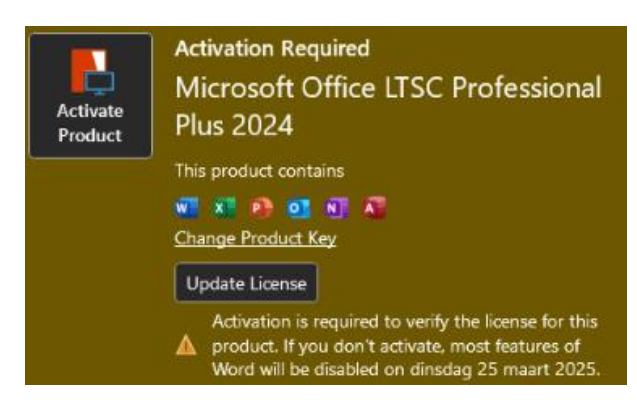

# Step 6 (optional): Activate by phone using the Activation Wizard

- 1. Choose "I want to activate the software by telephone"
- 2. Select your country/region and call the number
- 3. Enter the Installation ID
- 4. Receive and enter the Confirmation ID

| Microsoft Office LTSC Professional Plus 2024<br>Activation Wizard                                                                                                    | <b>Office</b>                              |
|----------------------------------------------------------------------------------------------------|--------------------------------------------|
| Thank you for installing Microsoft Office LTSC Professional Plus 2024. Activation<br>authenticate this copy of Microsoft Office. This wizard will guide you through th | n is required to<br>ne Activation process. |
| How do you want to activate your software?<br>I want to activate the software over the Internet. (recommended)<br>I want to activate the software by telephone.        | _                                          |

# Step 7 (optional): 2 Change the language in Office 2024

- 1. Open an Office program (like Word or Excel)
- 2. Go to File > Options > Language
- 3. Under "Office display language":
- Click "Set as Preferred" next to English, or
- Click "Add a Language" to add English and set it as your preferred language